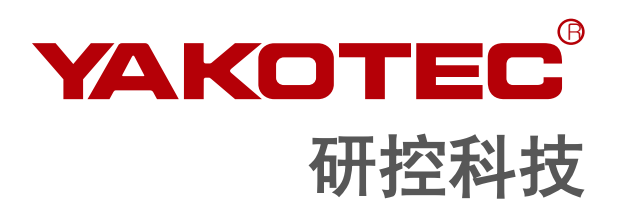

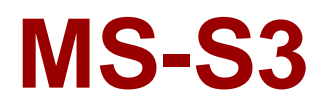

数字式混合伺服驱动器 用户手册

版本: V2.1

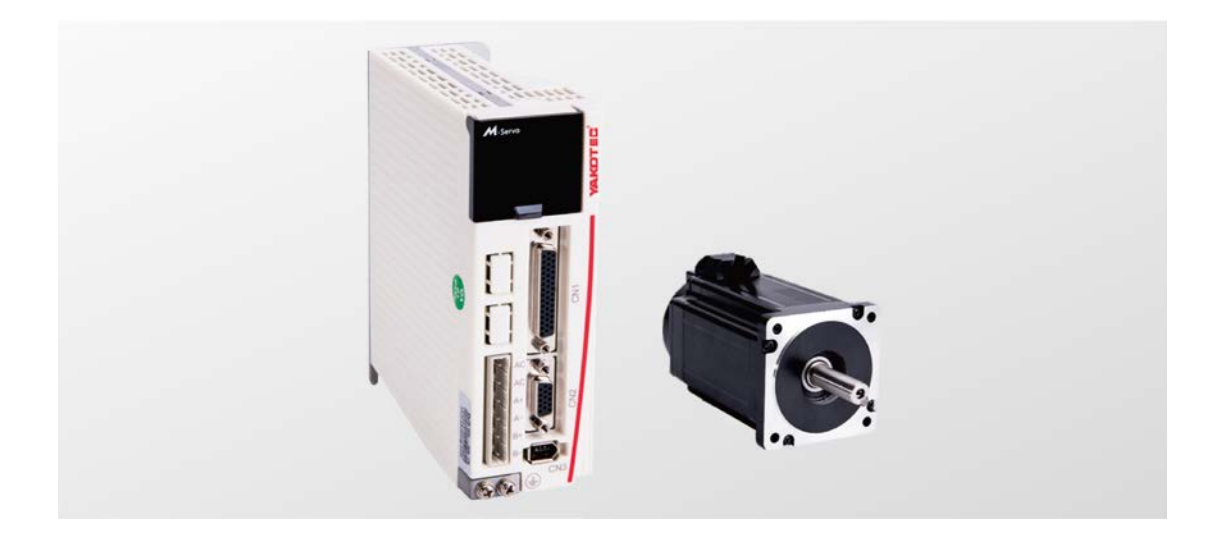

深圳市研控自动化科技有限公司 www.yankong.com

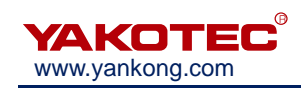

# 目录

| H                | ↓言                                                                                                    | . 1                                                                             |
|------------------|----------------------------------------------------------------------------------------------------|---------------------------------------------------------------------------------|
| 1                | 概述                                                                                                    | .2                                                                              |
|                  | 1.1 产品介绍                                                                                                    | 2                                                                               |
|                  | 1.2 特性                                                                                                    | 2                                                                               |
|                  | 1.3 应用领域                                                                                                    | 2                                                                               |
|                  | 1.4 产品命名规则                                                                                                    | 2                                                                               |
| 2                | 性能指标                                                                                                    | .3                                                                              |
|                  | 2.1 电气指标                                                                                                    | 3                                                                               |
|                  | 2.2 环境指标                                                                                                    | 3                                                                               |
| 3                | 安装                                                                                                    | .4                                                                              |
|                  | 3.1 安装尺寸                                                                                                    | 4                                                                               |
|                  | 3.2 安装方法                                                                                                    | 4                                                                               |
| 4                | 端口与接线                                                                                                    | .5                                                                              |
|                  | 4.1 接线示意图                                                                                                    | 5                                                                               |
|                  | 4.2 端口定义                                                                                                    | 5                                                                               |
|                  | 4.2.1 电源输入端口和电机输出端口                                                                                                    | 5                                                                               |
|                  | 4.2.2 编码器反馈端口                                                                                                    | 6                                                                               |
|                  | 4.2.3 控制信号端口                                                                                                    | 6                                                                               |
|                  | 4.2.4 RS232 通讯端口                                                                                                    | 7                                                                               |
|                  | 4.2.5 状态指示                                                                                                    | 7                                                                               |
|                  | 4.2.6 按键 X4                                                                                                    | 7                                                                               |
|                  |                                                                                                    |                                                                                 |
| 5                | 菜单操作                                                                                                    | .8                                                                              |
| 5                | <b>菜单操作</b><br>5.1 操作界面                                                                                                    | <b>.8</b><br>8                                                                  |
| 5                | <b>菜单操作</b><br>5.1 操作界面<br>5.2 菜单介绍                                                                                                    | <b>.8</b><br>8                                                                  |
| 5                | 菜单操作                                                                                                    | <b>.8</b><br>8<br>8                                                             |
| 5                | 菜单操作                                                                                                    | <b>.8</b><br>8<br>9<br>9                                                        |
| 5                | 菜单操作                                                                                                    | 8<br>8<br>9<br>9<br>12                                                          |
| 5                | 菜单操作                                                                                                    | <b>.8</b><br>8<br>9<br>9<br>12<br>13                                            |
| 5                | 菜单操作                                                                                                    | <b>.8</b><br>8<br>9<br>12<br>13                                                 |
| 5                | 菜单操作                                                                                                    | .8<br>8<br>9<br>12<br>13<br>13<br>13                                            |
| 5<br>6           | 菜单操作                                                                                                    | 8<br>8<br>9<br>12<br>13<br>13<br>13<br>14                                       |
| 5<br>6           | 菜单操作                                                                                                    | 8<br>9<br>12<br>13<br>13<br>14<br>14                                            |
| 6                | 菜单操作                                                                                                    | 8<br>9<br>9<br>12<br>13<br>13<br>14<br>14<br>15<br>15                           |
| 5                | 菜单操作                                                                                                    | .8<br>8<br>9<br>12<br>13<br>13<br>14<br>15<br>15                                |
| 6                | 菜单操作                                                                                                    | .8<br>8<br>9<br>12<br>13<br>13<br>14<br>15<br>15<br>15                          |
| 5<br>6<br>7      | 菜单操作         5.1 操作界面         5.2 菜单介绍         5.2.1 系统监视菜单项         5.2.1 系统监视菜单项 PA-         5.2.2 参数设置菜单项 PA-         5.2.3 参数管理菜单项 EE-         5.2.4 内部测试菜单项 Sr-         5.2.5 历史故障显示 dE-         适配电机         6.1 电机尺寸         6.2 编码器延长线规格         6.3 电机规格         6.4 技术参数         6.5 矩频特性曲线图 (仅供参考)         常见故障及处理                              | .8<br>8<br>9<br>12<br>13<br>13<br>14<br>15<br>15<br>15<br>15<br>16<br><b>17</b> |
| 5<br>6<br>7      | 菜单操作                                                                                                    | .8<br>8<br>9<br>12<br>13<br>13<br>14<br>15<br>15<br>15<br>15<br>16<br>17        |
| 5<br>6<br>7      | 菜单操作                                                                                                    | .8<br>8<br>9<br>12<br>13<br>13<br>14<br>15<br>15<br>15<br>16<br>17<br>17        |
| 5<br>6<br>7<br>8 | 菜单操作.         5.1 操作界面         5.2 菜单介绍         5.2.1 系统监视菜单项         5.2.2 参数设置菜单项 PA-         5.2.3 参数管理菜单项 EE-         5.2.4 内部测试菜单项 Sr-         5.2.5 历史故障显示 dE-         适配电机.         6.1 电机尺寸         6.2 编码器延长线规格         6.3 电机规格         6.4 技术参数         6.5 矩频特性曲线图 (仅供参考)         常见故障及处理         7.1 确认要点         7.2 故障分析与处理         保修及售后服务 | .8<br>9<br>12<br>13<br>13<br>14<br>15<br>15<br>15<br>16<br>17<br>17<br>18       |
| 5<br>6<br>7<br>8 | 菜单操作                                                                                                    | .8<br>8<br>9<br>12<br>13<br>13<br>14<br>15<br>15<br>15<br>16<br>17<br>18<br>19  |

# 前言

感谢您使用本公司数字式混合伺服驱动器。

在使用本产品前,请务必仔细阅读本手册,了解必要的安全信息、注意事项以及操作方法等。

错误的操作可能引发极其严重的后果。

# 声明

本产品的设计和制造不具备保护人身安全免受机械系统威胁的能力,请用户在机械系统设 计和制造过程中考虑安全防护措施,防止因不当的操作或产品异常造成事故。

由于产品的改进,手册内容可能变更,恕不另行通知。

用户对产品的任何改装我公司将不承担任何责任。

阅读时,请注意手册中的以下标示:

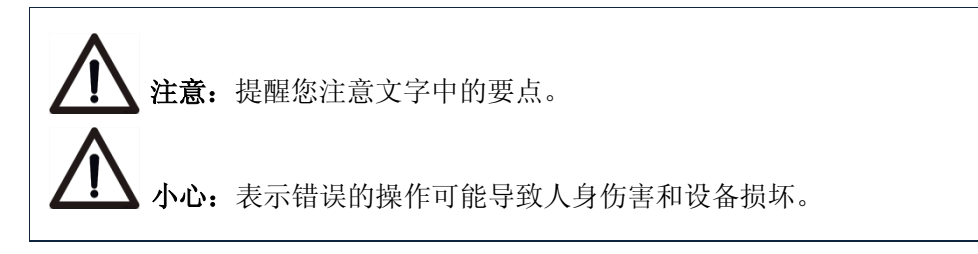

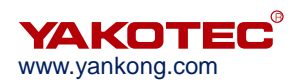

# 1 概述

## 1.1 产品介绍

MS-S3 属于混合伺服驱动器系列,采用新一代 32 位 DSP 电机控制技术,彻底克服了 开环步进电机丢步的问题,大幅提升步进电机的高低速性能和力矩使用率,并有效降低电 机发热。

混合伺服驱动系统结合了开环步进驱动方案与伺服控制方案的优点,特别适合于开环 步进驱动控制方案的升级,以及传统伺服控制方案的降成本场合。

# 1.2 特性

- 数字 PI 电流环,低噪音。
- 三种运行模式:
  - 自运行模式:可通过脉冲信号触发电机运行。脉冲信号光耦导通时,电机按 照 PA-45~PA-53 的参数设定开始自运行;关断时,电机停止自运行。
  - 开环模式:用于测试、调试和应急使用。电机温升较高。
  - 位置模式: 此模式为驱动器的默认模式,适用于绝大部分场合。驱动器工作 在此模式时,电机不丢步、温升低及高低速性能均优于开环模式。
- 细分设定可为 400-60000 之间的任意数。
- 具有过流、错相、过压和跟踪误差超差等保护功能。
- 六位数码管显示,可方便设置参数与监视电机运行状态。
- 脉冲指令均值滤波器,滤波器可以将无加减速的曲线变成梯形加减速曲线,极大 地平滑运动。而梯形加减速曲线经过滤波后变为更加平滑的S形加减速曲线。特 别适合于点位运动场合。
- 三种脉冲指令形式:脉冲+方向、双脉冲和正交输入。

## 1.3 应用领域

主要应用于机器人、工业机械手臂、雕刻机、剥线机、打标机、切割机、绘图仪、数 控机床、自动装配设备和花样机等。

## 1.4 产品命名规则

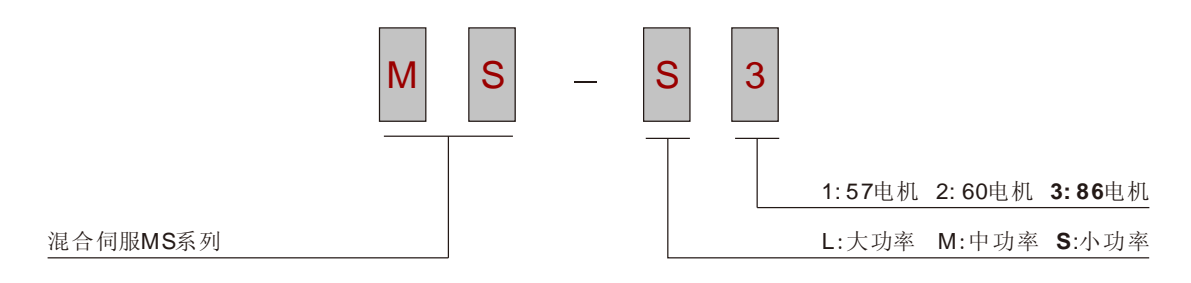

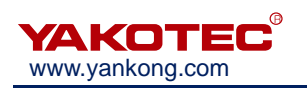

# 2 性能指标

# 2.1 电气指标

| <b>谷 娄</b> |     | MS-S |     |     |
|------------|-----|------|-----|-----|
| <i>参</i>   | 最小值 | 典型值  | 最大值 | 单位  |
| 连续输出电流     | 0   | -    | 6.5 | A   |
| 输入电源电压     | 30  | 70   | 80  | Vac |
| 逻辑输入电流     | 7   | 10   | 20  | mA  |
| 脉冲频率       | 0   | -    | 200 | kHz |
| 绝缘电阻       | 500 |      |     | MΩ  |

# 2.2 环境指标

| 冷却方式 | 自然冷却或外加散热器  |                          |  |
|------|-------------|--------------------------|--|
|      | 使用场合        | 尽量避免粉尘、油雾及腐蚀性气体          |  |
| 伸田五倍 | 温度          | 0°C-50°C                 |  |
| 使用外境 | 湿度          | 40-90%RH                 |  |
|      | 振动          | 5.9 m/s <sup>2</sup> Max |  |
| 保存温度 | -20°C-+80°C |                          |  |
| 重量   | 约 1000 克    |                          |  |

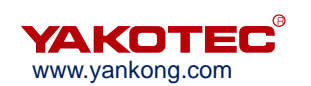

# 3 安装

3.1 安装尺寸

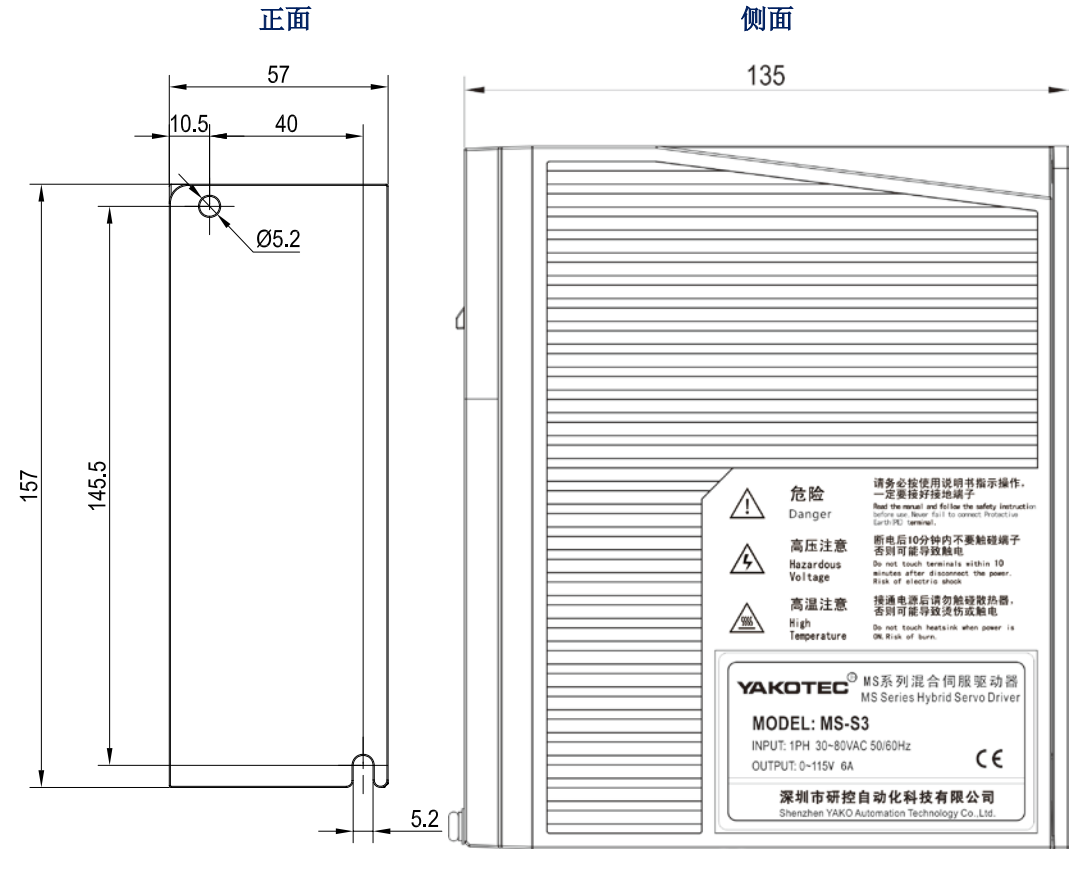

正面和侧面安装示意图(单位:mm)

# 3.2 安装方法

安装驱动器时请采用直立侧面安装,使散热器表面形成较强的空气对流;必要时靠近驱动器处安装风扇,强制散热,保证驱动器在可靠工作温度范围内工作(驱动器的可靠工作温度通常在 60°C 以内,电机工作温度为 80°C 以内。)。

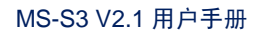

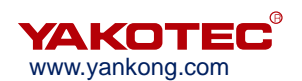

# 4 端口与接线

# 4.1 接线示意图

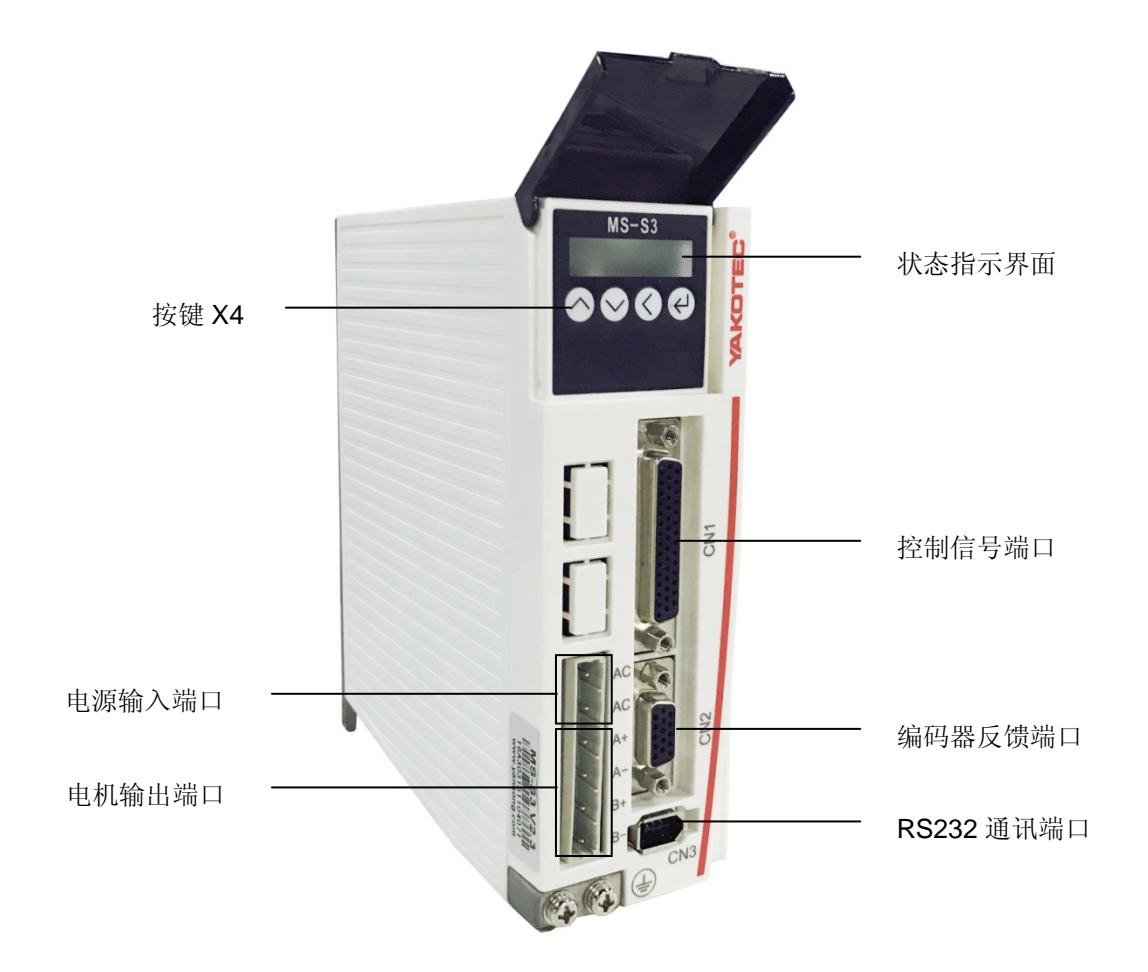

#### 驱动器接线示意图

**注意**:

参与接线的人员必须具备专业能力。
输入电压不要超过交流 80V。

# 4.2 端口定义

# 4.2.1 电源输入端口和电机输出端口

|       | 序号 | 符号 | 名称              | 定义              |  |
|-------|----|----|-----------------|-----------------|--|
|       | 1  | AC | <b>由</b> 酒輪λ 違口 | 接 20\/ 80\/ 态运由 |  |
| () A+ | 2  | AC | 电你抽八辆口          | 按 30 2~00 2 须电  |  |
|       | 3  | A+ |                 | 接电机红色线          |  |
|       | 4  | A- | 由扣由运经           | 接电机蓝色线          |  |
|       | 5  | B+ | 电机电弧线           | 接电机绿色线          |  |
|       | 6  | B- |                 | 接电机黑色线          |  |

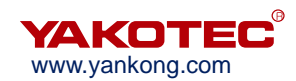

# 

- 必须使用配套的电机,若用户使用非配套电机引起的事故,厂家概不负责。
- 电机资料请参见 6 **适配电机**。

#### 4.2.2 编码器反馈端口

编码器延长线由本公司提供(具体规格请参见 6.2 编码器延长线规格),请将编码器延 长线直接连接电机编码器和驱动器。

#### 4.2.3 控制信号端口

各控制信号的对应关系如下:

|                                          | 序号 | 符号       | 名称             | 定义                     |
|------------------------------------------|----|----------|----------------|------------------------|
|                                          | 3  | 5PU+     | 脉冲 5V 正输入      | 时冲信日                   |
|                                          | 4  | PU-      | 脉冲负输入          | (於) 信号)                |
|                                          | 19 | 24PU+    | 脉冲 24V 正输入     | (加八信方)                 |
|                                          | 5  | 5DR+     | 方向 5V 正输入      | 士百信旦                   |
|                                          | 6  | DR-      | 方向负输入          | 万円信亏<br>(              |
|                                          | 21 | 24DR+    | 方向 24V 正输入     | (抽八日 与)                |
|                                          | 11 | 5MF+     | 使能 5V 正输入      | 庙鈋信早                   |
|                                          | 12 | MF-      | 使能负输入          | (檢) 信号)                |
|                                          | 27 | 24MF+    | 使能 24V 正输入     | (抽八日 与)                |
|                                          | 13 | 5CLR_A+  | 超差报警清除 5V 正输入  | 却关坦敬述险信旦               |
| 5 <sup>49</sup> 35<br>6 <sup>21</sup> 69 | 14 | CLR_A-   | 超差报警清除负输入      | 超左1k音角陈恒5<br>(输λ 信早)   |
|                                          | 29 | 24CLR_A+ | 超差报警清除 24V 正输入 | (抽)、「自ち」               |
|                                          | 9  | PEND+    | 到位信号正输出        | 到位信号                   |
|                                          | 10 | PEND-    | 到位信号负输出        | (输出信号)                 |
|                                          | 7  | ALM+     | 报警信号正输出        | 报警信号                   |
|                                          | 8  | ALM-     | 报警信号负输出        | (输出信号)                 |
|                                          | 41 | S-OFF+   | 电机抱闸控制信号正输出    | 抱闸控制信号                 |
|                                          | 42 | S-OFF-   | 电机抱闸控制信号负输出    | (输出信号)                 |
|                                          | 16 | A+       | 编码器A通道正输出      |                        |
|                                          | 31 | A-       | 编码器A通道负输出      |                        |
|                                          | 18 | B+       | 编码器B通道正输出      | 编码器脉冲差分                |
|                                          | 32 | B-       | 编码器B通道负输出      | (输出信号)                 |
|                                          | 34 | Z+       | 编码器Z通道正输出      |                        |
|                                          | 35 | Z-       | 编码器Z通道负输出      |                        |
|                                          | 39 | PZOut    | 编码器Z通道单端输出     | 编码器 Z 通道单端<br>输出(输出信号) |

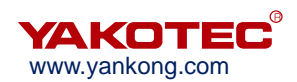

为了避免一些错误动作和偏差,PU、DR 和 MF 应满足一定要求,如下图所示:

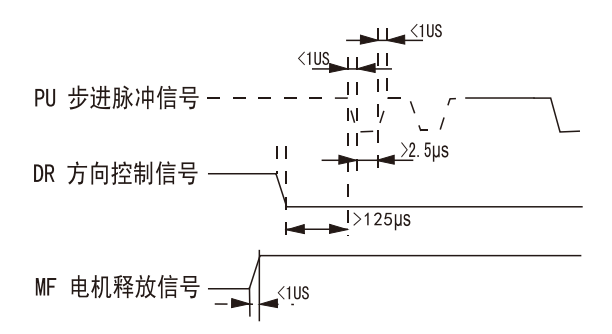

#### 4.2.4 RS232 通讯端口

暂不对外开放。

#### 4.2.5 状态指示

MS-S3 有一个六位数码管来显示状态,当驱动器出现故障时,驱动器将停机,并提示 相应的故障代码;驱动器将按照队列形式,将最新故障保存在驱动器的 EEPROM 内,驱 动器最多保存 10 个最新历史故障。

#### 4.2.6 按键 X4

MS-S3 按键显示面板上共有四个轻触按键,实现上翻、下翻、移位/取消和确认功能, 具体操作请参见 5 菜单操作。

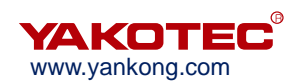

# 5 菜单操作

# 5.1 操作界面

MS-S3 按键显示面板上共有四个轻触按键,实现上翻、下翻、移位/取消和确认功能。 如下图所示:

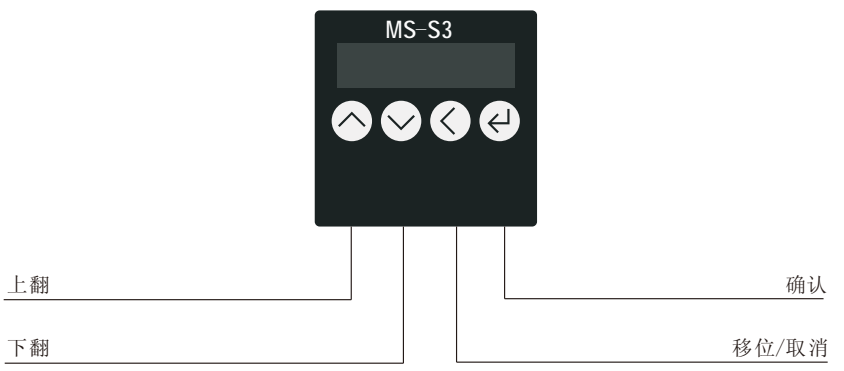

下图表格为各按键功能:

| 按键         | 名称 | 功能                 |
|------------|----|--------------------|
| $\diamond$ | 上翻 | 在同级菜单中向上切换或增加参数值   |
| $\bigcirc$ | 下翻 | 在同级菜单中向下切换或减小参数值   |
|            | 移位 | 短按此键在参数设置的过程中代表着移位 |
|            | 取消 | 长按此键返回到上一级菜单或取消操作  |
| Ð          | 确认 | 进入下一级菜单或确认操作       |

# 5.2 菜单介绍

系统菜单共有三级,一级菜单包含 5 个菜单项,各菜单项之间可以通过上翻和下翻按 键切换。按" ()" 键一次,进入下一级菜单,在参数设置 PA 子菜单时,长按" ()" 返回上一级菜单,其他目录短按" ()" 即可返回上一级目录。

|                    |      |            |                  | $\checkmark$ | dP -       |
|--------------------|------|------------|------------------|--------------|------------|
|                    |      |            | $\triangleright$ | dE-          | $\diamond$ |
|                    |      | $\bigcirc$ | Sr -             | $\bigcirc$   |            |
|                    |      | EE-        | $\langle$        |              |            |
| $\bigtriangledown$ | PA - | $\langle$  |                  |              |            |

| www.yankong. | com        | MS-S3 V2.1 用户手册 |  |  |  |
|--------------|------------|-----------------|--|--|--|
| dP -         | $\diamond$ |                 |  |  |  |

#### 5.2.1 系统监视菜单项

dP - 菜单项下面共有 12 个二级菜单项,可以监视系统的 11 种状态。在一级菜单下 通过"<sup>()</sup>"和"<sup>()</sup>"选择 dP -菜单项,然后按"<sup>()</sup>"键就可以进入 dP -菜单项的二 级菜单了,二级菜单如下表所示:

| 一级菜单 | 二级菜单      | 含义               | 备注         |
|------|-----------|------------------|------------|
|      | dP – SPd  | 电机实际转速(r/min)    |            |
|      | dP – SPr  | 给定转速(r/min)      |            |
|      | dP – PoS  | 当前位置低4位(编码器脉冲个数) |            |
|      | dP – PoS. | 当前位置高4位(编码器脉冲个数) |            |
|      | dP – CPo  | 位置指令低4位(指令脉冲个数)  |            |
|      | dP – CPo. | 位置指令高4位(指令脉冲个数)  |            |
|      | dP – EPo  | 位置偏差低4位(编码器脉冲个数) |            |
|      | dP – EPo. | 位置偏差高4位(编码器脉冲个数) |            |
| dD   | dP – I    | 电机电流(mA)         |            |
| ur - | dP – bUS  | 驱动器内部母线电压        |            |
|      |           |                  | 00——无报警    |
|      |           |                  | 01——内存读取错误 |
|      |           |                  | 02——过压保护   |
|      | dP – Err  | 报警代码             | 04——编码器故障  |
|      |           |                  | 05——过流保护   |
|      |           |                  | 07——位置超差保护 |
|      |           |                  | 08——电机接线错相 |
|      | dP – VEr  | 软件版本             |            |

进入二级菜单后,通过"<sup>(</sup><sup>○</sup>)"和"<sup>○</sup>)"按键选择想要查看的系统状态项,然后按 "<sup>●</sup>)"按键,显示屏显示的内容就是该系统状态项的状态值。如需退出,请按"<sup>●</sup>)" 键。

#### 5.2.2 参数设置菜单项 PA-

PA-菜单项共有100个二级菜单项,每一个二级菜单项对应一个系统参数。通过"♪"
和"♪"按键选择要设置的参数项,按 健就可以进入参数设置界面了。
在参数设置的过程中,短按 健代表移位,通过"♪"和"♪"按键可修改显
示屏显示的数值,显示屏显示的数值不会马上被应用,只有当用户按下"♪"按键后,
显示屏显示的数值才会被应用为系统参数。需要退出参数设置时请长按"♪"。

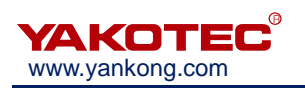

# ※PA-常用参数一览表:

| 序号    | 名称                         | 功能                                                                                                    | 默认值  | 范围                 |
|-------|----------------------------|----------------------------------------------------------------------------------------------------|------|--------------------|
| PA-2  | 运行模式选择                     | <ul> <li>0 自运行(通过脉冲信号触发。脉冲信号光耦导通时,电机按照<br/>PA-45~PA-53 的参数设定开始<br/>自运行;关断时,电机停止自运<br/>行)</li> <li>1 开环模式(不接编码器线时运<br/>行此模式)</li> <li>2 伺服模式 0</li> <li>3 伺服模式 1</li> </ul> | 2    | 0~3                |
| PA-4  | 定位精度                       |                                                                                                    | 2    | 1~65535 个编码<br>器脉冲 |
| PA-6  | 电子齿轮比分子                    |                                                                                                    | 4000 | 1~65535            |
| PA-7  | 电子齿轮比分母(每<br>转脉冲)          | 电子齿轮比分子设为 4000 时,<br>此值相当于步进电机转一圈所<br>需的脉冲个数。                                                                                                    | 1600 | 1~60000            |
| PA-8  | 编码器分辨率                     |                                                                                                    | 4000 | 4000               |
| PA-9  | 跟踪误差报警阈值                   | 此值可根据实际使用情况更改                                                                                                    | 5000 | 0~65535 个编<br>码器脉冲 |
| PA-10 | 电流环 Kp                     |                                                                                                    | 1817 | 0~65535            |
| PA-11 | 电流环 Ki                     |                                                                                                    | 50   | 0~65535            |
| PA-12 | 电流环 Kc                     |                                                                                                    | 256  | 0~65535            |
| PA-13 | 报 警 清 除 信 号<br>(CLR-A)功能选择 | <ul> <li>0 CLR-A 做超差报警清除用;</li> <li>1 CLR-A 做改变电机旋转方向</li> <li>用</li> </ul>                                                                                                | 0    | 0/1                |
| PA-14 | 使能(MF)功能设置                 | <ol> <li>MF 做为一般意义上的电机<br/>释放信号使用</li> <li>MF 做为脉冲阻断功能</li> </ol>                                                                                                    | 1    | 0/1                |
| PA-15 | 使能(MF)电平选择                 | <ul> <li>0 默认不接 MF 信号,驱动器<br/>响应脉冲指令</li> <li>1 需要输入 5V MF 信号,才能<br/>响应脉冲</li> </ul>                                                                                       | 0    | 0/1                |
| PA-16 | 报警信号(ALM)输<br>出电平选择        | <ol> <li>报警输出 ALM 常开</li> <li>报警输出 ALM 常闭</li> </ol>                                                                                                    | 1    | 0/1                |
| PA-17 | 单双脉冲选择                     | <ul> <li>0 脉冲加方向模式</li> <li>1 双脉冲模式</li> <li>2 正交输入</li> </ul>                                                                                                    | 0    | 0/1/2              |
| PA-18 | 脉冲有效沿选择                    | <ul><li>0 脉冲光耦不导通到导通时响应脉冲</li><li>1 脉冲光耦导通到不导通时响应脉冲</li></ul>                                                                                                    | 0    | 0/1                |

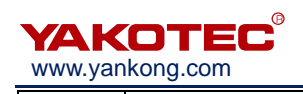

MS-S3 V2.1 用户手册

| DA 10 | 山扣站柱子白进权                    | 0 逆时针                                                                                                    | 1    | 0/1                  |
|-------|-----------------------------|----------------------------------------------------------------------------------------------------|------|----------------------|
| PA-19 | 电机艇将力问远洋                    | 1 顺时针                                                                                                    | Ι    | 0/1                  |
| PA-20 | 脉冲带宽滤波器                     | 滤除脉冲信号毛刺                                                                                                    | 10   | 1~128                |
| PA-21 | 到位信号(PEND)模<br>式选择          | <ul> <li>0 当位置偏差小于 PA-23 设定的编码器脉冲数时,为到位</li> <li>1 无位置指令,当位置偏差小于 PA-23 设定的编码器脉冲数时,为到位</li> <li>2 无位置指令,且位置偏差小于 PA-23 设定的编码器脉冲数时,为到位</li> <li>2 无位置指令,且位置偏差小于 PA-23 设定的编码器脉冲数时,输出到位,之后,到经过 PA-24 设置的时间(到位保持时间,单位为毫秒)为止保持到位的状态。经过到位保持时间后,其状态由此时的位置指令以及位置偏差的状态决定</li> </ul> | 1    | 0~2                  |
| PA-22 | 到位信号 <b>(PEND)</b> 电<br>平选择 | <ol> <li>到位时,PEND 导通</li> <li>1 到位时,PEND 断开</li> </ol>                                                                                                    | 0    | 0/1                  |
| PA-23 | 定位结束范围                      | 设定位置可控制下定位完成脉<br>冲范围,详情请参见 PA-21                                                                                                    | 5    | 0~65535 个编码<br>器脉冲个数 |
| PA-24 | 到位保持时间                      | 到位保持时间,单位为毫秒,详情<br>请参见 PA-21                                                                                                    | 10   | 0~65535              |
| PA-25 | 脉冲指令微细分使能                   | 0为微细分使能<br>1为微细分不使能                                                                                                    | 1    | 1                    |
| PA-28 | 脉冲指令滤波                      | 滤波时间 = (PA-28)*50us<br>此滤波器可以将无加减速的曲<br>线变成梯形加减速曲线,极大地<br>平滑运动。而梯形加减速曲线经<br>过滤波后变为更加平滑的 S 形<br>加减速曲线。特别适合于点位运<br>动场合。                                                                                                    | 30   | 1~2048               |
| PA-45 | 起始速度                        |                                                                                                    | 50   | 0~65535Hz            |
| PA-46 | 加速时间                        |                                                                                                    | 50   | 0~65535ms            |
| PA-47 | 减速时间                        |                                                                                                    | 50   | 0~65535ms            |
| PA-48 | 目标速度                        |                                                                                                    | 1600 | 0~65535 Hz           |
| PA-49 | 运行脉冲数(高 2 字<br>节)           | 运行模式为自运行模式或执行<br>Sr-ON(内部测试)菜单时,电机<br>按照 PA-45~PA-53 的参数设定                                                                                                    | 0    | 0~20000              |
| PA-50 | 运行脉冲数(低 2 字<br>节)           | 旋转。                                                                                                    | 1600 | 0~65535 个给定<br>脉冲    |
| PA-51 | 间歇时间                        |                                                                                                    | 100  | 0~65535ms            |
| PA-52 | 重复次数                        |                                                                                                    | 10   | 0~65535 次            |
| PA-53 | 是否往复运行                      |                                                                                                    | 0    | 0/1                  |
| PA-56 | 开环电流百分比                     |                                                                                                    | 100  | 0~100                |

YAKOTEC www.yankong.com

MS-S3 V2.1 用户手册

| PA-57 | 闭环基础电流百分比 |                                              | 60   | 0~100   |
|-------|-----------|----------------------------------------------|------|---------|
| PA-58 | 闭环最大电流百分比 |                                              | 100  | 0~100   |
| PA-60 | 位置误差比例系数  |                                              | 1024 | 0~65535 |
| PA-61 | 速度误差比例系数  |                                              | 0    | 0~65535 |
| PA-62 | 速度前馈系数    |                                              | 0    | 0~65535 |
| PA-63 | 振动抑制系数    |                                              | 512  | 0~65535 |
| PA-64 | 积分系数      | 在点位运动场合,需要较高的定<br>位精度时,请增大此值,调试时<br>可每次增大 10 | 0    | 0~65535 |

注意:需要保存操作,重新上电才生效的参数: PA-2, PA-17, PA-18, PA-20。

#### 5.2.3 参数管理菜单项 EE-

EE-菜单项共有6个二级菜单项,如下表所示:

| 一级菜单      | 二级菜单   | 功能                                                                                                    |  |  |  |  |  |
|-----------|--------|----------------------------------------------------------------------------------------------------|--|--|--|--|--|
|           | EE-SEt | 参数写入,表示将驱动器内存中的参数写入 EEPROM 的参数区。如不执行此操作,用户修改了的参数在下次上电时会恢复成原来的值。                                        |  |  |  |  |  |
|           | EE-rd  | 参数读取,表示将 EEPROM 的参数区的数据读到内存中                                                                           |  |  |  |  |  |
| EE-(参数管理) | EE-bA  | 参数备份,表示将驱动器内存中的参数写入 EEPROM 的备份区。                                                                       |  |  |  |  |  |
|           | EE-rS  | 恢复备份,表示将 EEPROM 的备份区的数据读到内存中。<br>这个操作不执行参数写入 EEPROM 的动作,如果用户想永<br>久使用 EEPROM 备份区的数据,还需执行一次参数写入的<br>操作。 |  |  |  |  |  |
|           | EE-dEF | 参数恢复缺省值,表示将所有参数的缺省值读到内存中,并<br>写入 EEPROM 中。                                                             |  |  |  |  |  |
|           | EE-ACL | 历史故障清除。                                                                                                |  |  |  |  |  |

进行参数保存时需进行如下操作:

- 找到一级菜单的 EE-项
- 进入到二级菜单的 EE-SET
- 长按" (④" 键,显示屏会显示 StArt,大约 3 秒以后,出现 FInISH 字样则 代表参数保存成功,注意一定要看到 FInISH 字样后在下电。

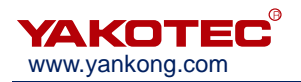

#### 5.2.4 内部测试菜单项 Sr-

| 一级菜单              | 二级菜单   | 功能                                |  |  |
|-------------------|--------|-----------------------------------|--|--|
| <b>Sr-(</b> 内部测试) | Sr-On  | 内部测试开始,电机以 PA-45~PA-53 设定的转速开始运行。 |  |  |
|                   | Sr-Off | 内部测试结束,电机停止运行。                    |  |  |

## 5.2.5 历史故障显示 dE-

#### 用来查看驱动器 EEPROM 里保存的最新的 10 个历史故障:

| 一级菜单               | 二级菜单  | 功能                              |
|--------------------|-------|---------------------------------|
|                    | dE-1  |                                 |
|                    | dE-2  |                                 |
|                    | dE-3  |                                 |
|                    | dE-4  |                                 |
| <b>AE</b> (压由按陪本海) | dE-5  | dE-01 显示最近一次故障的故障代码, dE-02 显示倒数 |
| UE-(加文取障互响)        | dE-6  | 第二次故障的故障代码,以此类推。                |
|                    | dE-7  |                                 |
|                    | dE-8  |                                 |
|                    | dE-9  |                                 |
|                    | dE-10 |                                 |

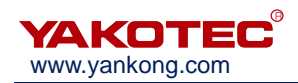

# 6 适配电机

MS-S3 标配电机型号有 YK286EC80A1、YK286EC118A1 和 YK286EC156A1。

- 6.1 电机尺寸
- 86mm 两相闭环电机(单位: mm)

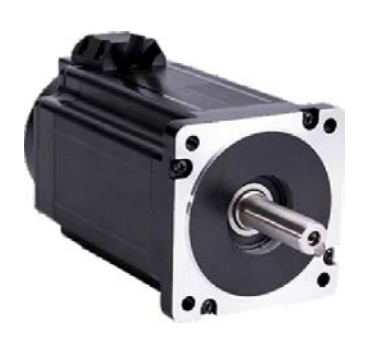

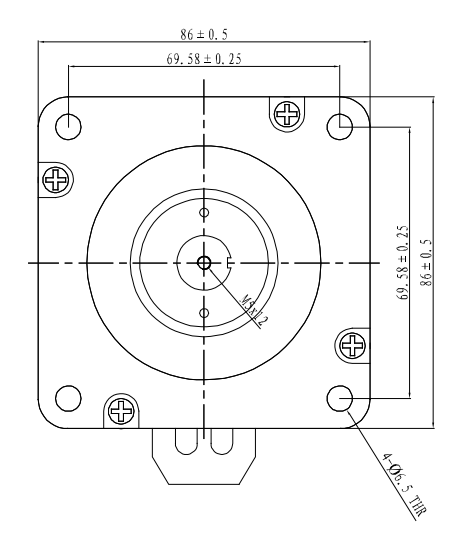

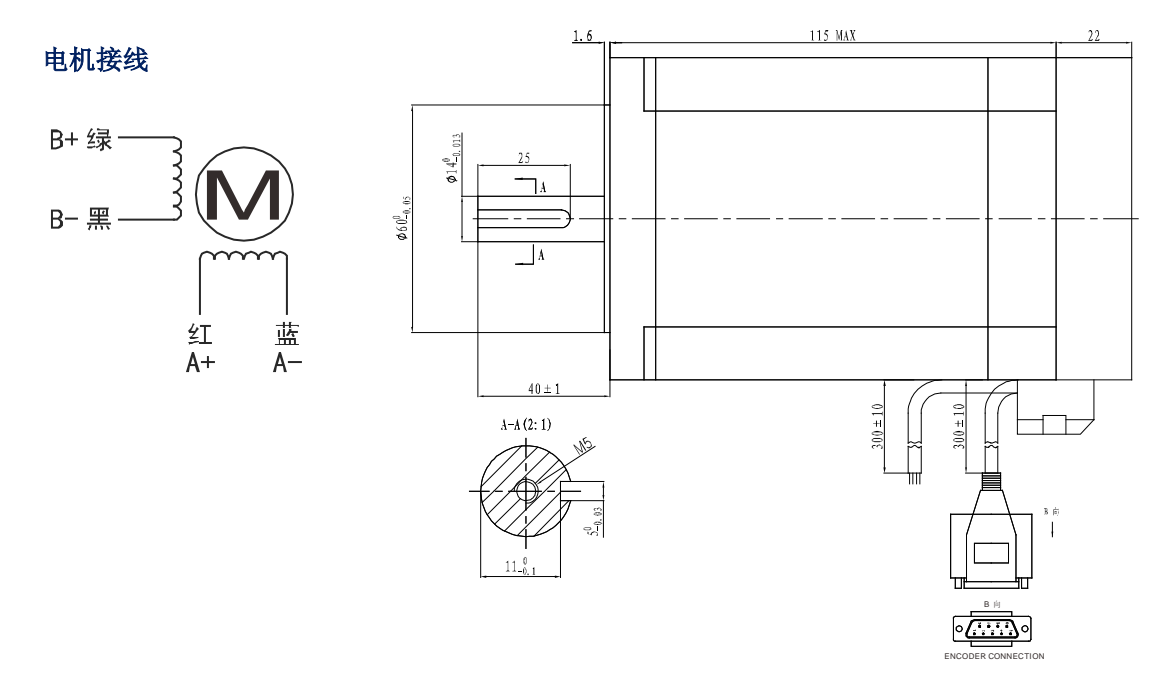

![](_page_16_Picture_1.jpeg)

# 6.2 编码器延长线规格

编码器延长线用于连接电机编码器和驱动器,下图为编码器线尺寸图,标配延长线长度为 2m,另有 3m、4m、5m、8m、9m、10m、12m、14m 等规格可选。

![](_page_16_Figure_4.jpeg)

#### 编码器接线

|                                                                                                    | 1 | 蓝   | EA+   |
|----------------------------------------------------------------------------------------------------|---|-----|-------|
|                                                                                                    | 2 | 蓝/白 | EA-   |
|                                                                                                    | 3 | 橙   | EB+   |
|                                                                                                    | 4 | 橙/白 | EB-   |
| $\bigcirc \begin{pmatrix} - & 0 & 0 & 4 \\ \hline & 0 & 0 & 0 \\ \hline & 0 & 0 & 0 \\ \hline & 0 & $ | 5 | 红   | +5VCC |
|                                                                                                    | 6 | 黑   | EGND  |

# 6.3 电机规格

| 型号           | 轴径 D(mm) | 轴伸(mm)     | 轴长 L1(mm) | 止口直径 D1(mm) |
|--------------|----------|------------|-----------|-------------|
| YK286EC80A1  | 14       | 平键 5x5 x25 | 40        | 60          |
| YK286EC118A1 | 14       | 平键 5x5 x25 | 40        | 60          |
| YK286EC156A1 | 14       | 平键 5x5 x25 | 40        | 60          |

## 6.4 技术参数

| 型号           | 步矩<br>角<br>(°) | 定<br>版<br>(♥) | 电机<br>长度<br>(mm) | 保持<br>转矩<br>(N.m) | 额定电流<br>(A/phase) | 相<br>电<br>阻<br>(Ω) | 相电<br>感<br>(mH) | 转子惯<br>量<br>(g.cm) | 电机<br>重<br>(kg) | 电机线数 |
|--------------|----------------|---------------|------------------|-------------------|-------------------|--------------------|-----------------|--------------------|-----------------|------|
| YK286EC80A1  |                | 3.0           | 106              | 4.0               | 6.0               | 0.5                | 6.5             | 3600               | 4.0             | 4    |
| YK286EC118A1 | 1.8            | 2.45          | 144              | 8.0               | 6.0               | 0.44               | 3.73            | 3200               | 5.0             | 4    |
| YK286EC156A1 |                | 4.2           | 155              | 12                | 6.0               | 0.7                | 5.6             | 4800               | 6.0             | 4    |

![](_page_17_Picture_0.jpeg)

MS-S3 V2.1 用户手册

6.5 矩频特性曲线图(仅供参考)

驱动器: MS-S3 电压: 75Vac

![](_page_17_Figure_4.jpeg)

- 请保证电机及编码器接线正确,否则电机上电接收脉冲后会超差报警。
- 电机安装时,严禁敲击电机后盖,以免损坏编码器。

![](_page_18_Picture_0.jpeg)

# 7 常见故障及处理

![](_page_18_Figure_3.jpeg)

- 驱动器和电机断电至少5分钟后,才能触摸驱动器和电机,防止电击和灼伤。
- 驱动器故障报警后,需根据报警代码排除故障后才能投入使用。

7.1 确认要点

![](_page_18_Figure_7.jpeg)

![](_page_19_Picture_0.jpeg)

![](_page_19_Picture_1.jpeg)

# 7.2 故障分析与处理

| 故障代码  | 故障名称          | 原因                    | 处理                 |            |  |
|-------|---------------|-----------------------|--------------------|------------|--|
| Err-2 | `+ ㄷ /ㅁ+>     | ① 驱动器电源输入电压超过规        | ① 输入正确电压           |            |  |
|       |               | 定值。                   | ② 延长加减速时间、减轻负载     |            |  |
|       | 卫压休护          | ② 驱动器制动时再生电能太大。       | 或增大 PA-28 的值。      |            |  |
|       |               | ③ 驱动器故障(回路故障)         | ③ 更换新的驱动器          |            |  |
|       |               | ① 电机电流线 A+,A-,B+,B-间短 | ① 检查电机电流线是否短路,     |            |  |
|       |               | 路。                    | 线上是否有毛刺等。正确连       |            |  |
| Err-5 | 过流保护          | ② 驱动器故障(回路,部件不        | 接电流线。              |            |  |
|       |               | 良)。                   | ② 更换新的驱动器          |            |  |
|       |               | ③ 电机烧毁。               | ③ 更换新的电机           |            |  |
|       |               | ① 电机电流线 A+,A-,B+,B-线序 | ① 核灾由机由流线县丕控更求     |            |  |
| Err-8 | 电机电流线         | 错误。                   | 正确连接               |            |  |
|       | 错相保护          | ② 电机电流线 A+,A-,B+,B-间  | ① 检查由机由流线县否短路      |            |  |
|       |               | 短路。                   |                    |            |  |
|       | 编码器故障         | ① 编码器反馈接口松动、脱线,       | ① 检查编码器反馈线是否正      |            |  |
| Frr-4 |               | 断线、短路。                | 确,可靠连接。            |            |  |
|       |               | ② 电机部件损毁。             | ② 更换新的电机           |            |  |
|       |               | ③ 驱动器部件不良。            | ③ 更换新的驱动器。         |            |  |
|       |               |                       | ① 核实电机电流线是否按要求     |            |  |
|       | 跟踪误差超<br>差保护  | ① 电机电流线 A+,A-,B+,B-未可 | 正确,可靠连接。           |            |  |
|       |               | 靠连接,或线序错误。            | ② 在不影响设备加工要求的情     |            |  |
|       |               | ② 负载太大,加减速时间太短,       | 况下适当增大 PA-9 的数值。   |            |  |
|       |               | 或电机选型不合适。             | 适当延长加减速时间,减轻       |            |  |
| Err-7 |               | ③ 电机带有电磁抱闸且电磁抱        | 负载,降低速度。           |            |  |
|       |               | 闸未按要求打开。              | ③ 检查电机电磁抱闸工作回路     |            |  |
|       |               | ④ 电机带有电磁抱闸,但抱闸的       | 是否正确。              |            |  |
|       |               | 闭合与关断并非通过驱动器          | ④请经由驱动器自带的         |            |  |
|       |               | 的 S-OFF 信号控制。         | S-OFF+, S-OFF-信号来控 |            |  |
|       |               |                       | 制电机抱闸。             |            |  |
| Err-1 | 驱动器内存<br>读取错误 | ① 驱动器参数保存未完成即断        | ① 执行 EE-dEF,恢复驱动器  |            |  |
|       |               | 电。                    | 出厂默认值,消除故障。        |            |  |
|       |               | ② 驱动器参数保存区的数据受        | ② 同上。              |            |  |
|       |               |                       | 损。                 | ③ 更换新的驱动器。 |  |
|       |               | ③ 驱动器部件不良。            |                    |            |  |

![](_page_20_Picture_1.jpeg)

# 8保修及售后服务

# 8.1 保修

请保留好包装箱以便运输、储存或需要退回本公司维修时使用。

#### 一年保修期:

来自本驱动器使用一年内因为产品自身的原因造成的损坏,负责保修。

## 不在保修之列:

- 不恰当的接线、电源电压和用户外围配置造成的损坏。
- 无本公司书面授权条件下,用户擅自对监护仪进行更改。
- 超出电气和环境的要求使用。
- 驱动器序列编号被撕下或无法辨认。
- 外壳被明显破坏。
- 不可抗拒的灾害。

# 8.2 售后服务

当您需要产品售后服务支持时,请拨打本公司全国免费服务热线: 400-033-0069

周一至周五(国家法定节假日除外)8:30-17:30

公司总部地址: 深圳市光明新区招商局光明科技园 B3 栋 6B 公司研发中心: 深圳市南山区高新北区新西路 7 号兰光科技大厦 8 楼 电话: (86) 755-86142288 86142255 传真: (86) 755-86142266 网址: www.yankong.com

您拨打电话之前,请先记录以下信息:

- 故障现象
- 产品型号和序列号
- 安装日期或者生产日期